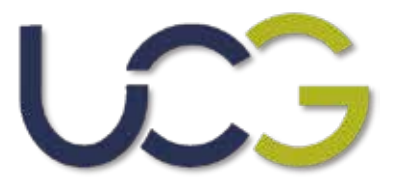

## Manual de descarga de documentos personales del alumno.

¡Sigue todos los pasos!

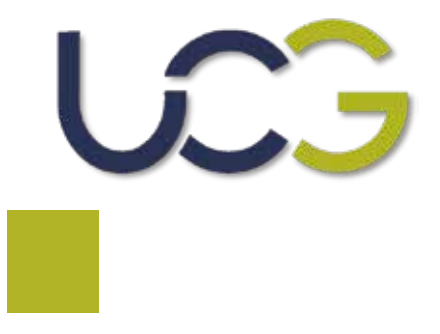

## Ingresa tu usuario y contraseña en la página de ucg.algebraix.com

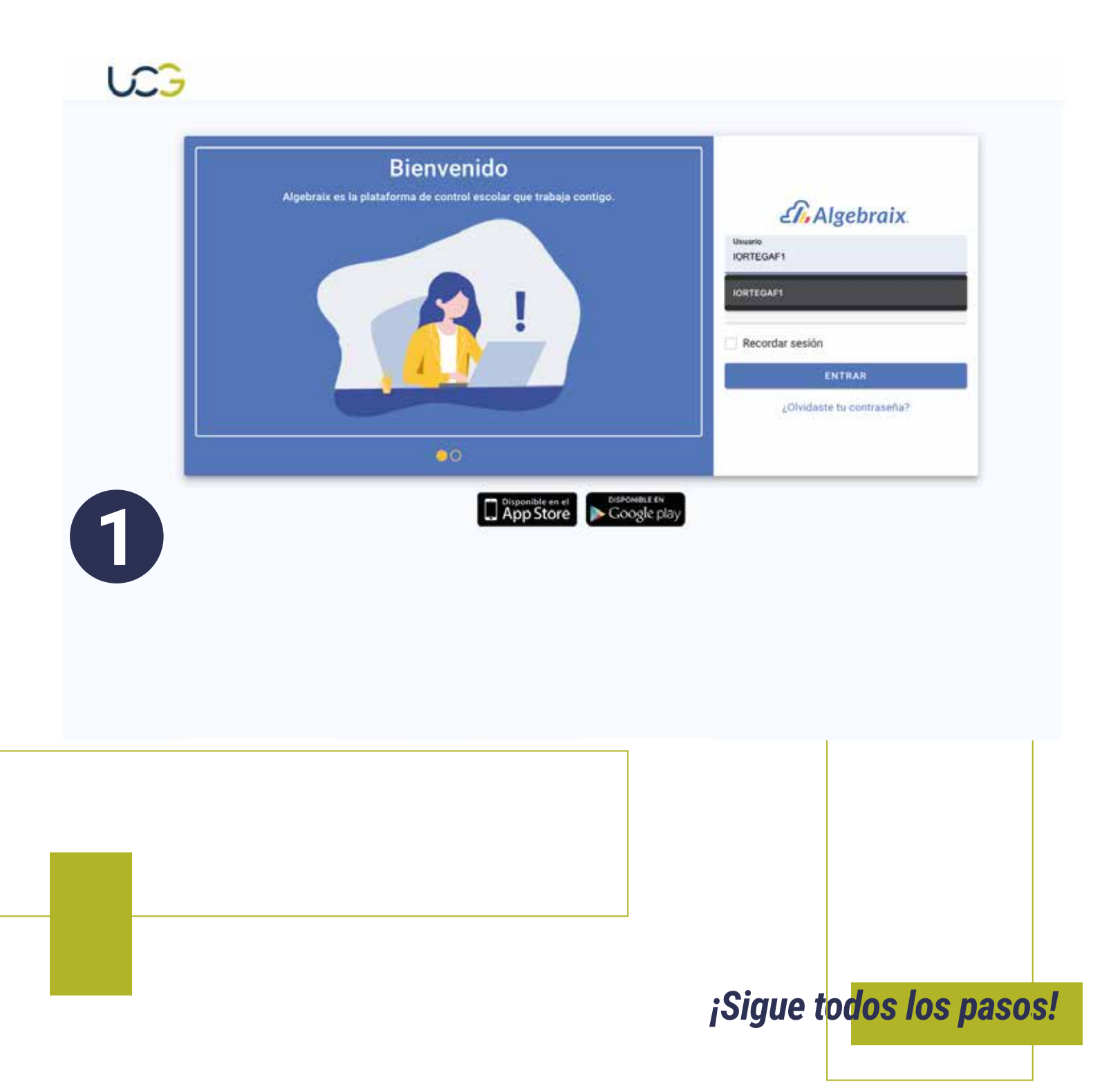

UCG

## Una vez ingresando da click en tu nombre, en donde se abrirá una nueva página.

| Ver en mode liceture         Utimos mensajos         Oticias         O ALGARCION DE FASCIS         O ALGARCION DE FASCIS         O ALGARCION DE FASCIS         O ALGARCION DE FASCIS         O ALGARCION DE FASCIS         O ALGARCION DE FASCIS         O ALGARCION DE FASCIS         O ALGARCION DE FASCIS         O ALGARCION DE FASCIS         O ALGARCION DE FASCIS         O ALGARCION DE FASCIS         O ALGARCION DE FASCIS         O ALGARCION PARCIO DELOS GALVADOR         O ALGARCION PARCIO DELOS GALVADOR         O ALGARCION PARCIO DELOS GALVADOR         O ALGARCION PARCIO DELOS GALVADOR         O ALGARCION PARCIO DELOS GALVADOR         VER NAS MERSALES         OLIGON FARIO DELOS GALVADOR         VER NAS MERSALES         VER NAS MERSALES         VER NAS MERSALES         VER NAS MERSALES         VER NAS MERSALES         VER NAS MERSALES         VER NAS MERSALES         VER NAS MERSALES         VER NAS MERSALES         VER NAS MERSALES         VER NAS MERSALES         VER NAS MERSALES         VER NAS MERSALES         VER CALENDARIO COMPLETO         VER CALENDARIO COMPLET                                                                                                    |                 |                                      |                      |               |                 |          |           |                                                                           |                                                                                                    |
|----------------------------------------------------------------------------------------------------|-----------------|--------------------------------------|----------------------|---------------|-----------------|----------|-----------|---------------------------------------------------------------------------|----------------------------------------------------------------------------------------------------|
| Pendiantes     Noticias     Pendian section       Utimos mensajos     Pendiantes section     USTIFICACIÓN DE INASISTENCIAS MVZ       Pendiantes     Pendiantes entencias entencias entencios entencias e                                                                                                    |                 |                                      |                      |               |                 |          |           |                                                                           | C Ver en modo nocturno                                                                                              |
| Ditainon menerasjes   Image: Construction   Image: Construction                                                                                                    | Pendientes      |                                      |                      |               |                 |          |           | Noticias                                                                  | C+ Finalizar seción                                                                                                 |
| WARQUEZ FECHEROA GERARDD     9-ert       ALARADON DE FAGOS     9-ert       ALARADON DE FAGOS     9-ert       ALARADON DE FAGOS     9-ert       ALARADON DE FAGOS     9-ert       ALARADON DE FAGOS     9-ert       ALARADON DE FAGOS     9-ert       ALARADON DE FAGOS     9-ert       ALARADON DE FAGOS     9-ert       ALARADON DE FAGOS     9-ert       ALARADON DE FAGOS     9-ert       ALARADON     9-ert       POLEDO PARODO DE GO SALVADOR     9-ert       ALARADON DE FAGOS     9-ert       ALARADON DE FAGOS     9-ert       PECHERON PARODO DE GO SALVADOR     9-ert       VEN MÁS MENSAJED     9-ert       VEN MÁS MENSAJED     9-ert       VEN CAL                                                                                                    | Últimos mensaje | •                                    |                      |               |                 |          |           | JUSTIFICACIÓN                                                             | DE INASISTENCIAS MVZ                                                                                                |
| Consisting and a set of the set of the s |                 | Z FIGUEROA GER<br>ION DE FAGOS       | ARDO                 |               |                 |          | 9 Aut     | JUSTIFICACIÓN FA                                                          | LTAS EN MEDICINA VETERINARIA Y<br>ZOOTECNIA                                                                         |
| Provesto PARCO DIGGO SALVADOR Provesto DIGGO SALVADOR Provesto DIGGO SALVAD                                                                                                    |                 | IA CONTES ADRIA<br>COLEGIATORA OCT   | INA PAGLINA<br>Rabii |               |                 |          | 945       |                                                                           |                                                                                                    |
| Fourse a particular de Licenciaturas y anexo) isobre el proceso para la particulación de labas durarte el presente ciclo en colar la recopición de labas durarte el presente ciclo en colar la recopición de labas durarte el presente ciclo en colar la recopición de labas durarte el presente ciclo en colar la recopición de labas durarte el presente ciclo en colar la recopición de labas durarte el presente ciclo en colar la recopición de labas durarte el presente ciclo en colar la recopición de la solicitud y dato del colartante de colartentes contextes y anexo) isobre el presente ciclo en colar la recopición de la solicitud y dato del colartante de colartentes contextes en la descripción de la solicitud y dato del colartante de cu correo institucional. Los anexos deberán cer escala neados y ervisados en formato pdf.   Calendario semanal VER MAS MÉNISAJES   VER DELENDARIO COMPLETO MAR. 10   VER CALENDARIO COMPLETO VER CALENDARIO COMPLETO                                                                                                    |                 | A PARDO DIEGO S<br>DI IGANI DI MUHI  | LALVADOR:            |               |                 |          | 1400<br>Ø | ria y Zootecnia:                                                          | npartimos información (extracto del                                                                                 |
| PEGUEROA PARDO DIEGO SALVADOR       zz H#         VER MAS MENSAJES       VER MAS MENSAJES         ULE 5       VIE. 6         JUE 5       VIE. 6         VER MAS DE PARO       MAR. 10         MIE. 11      > Terro materine: MVZ Liliana Cemión Pedilla, coord veterinaria@uegdi.edu.mx        > Terro materine: MVZ Liliana Cemión Pedilla, coord veterinaria@uegdi.edu.mx        > Terro materine: MVZ Liliana Cemión Pedilla, coord veterinaria@uegdi.edu.mx        > Terro respertine: MVZ Liliana Cemión Pedilla, coord veterinaria@uegdi.edu.mx        > Terro respertine: MVZ Liliana Cemión Pedilla, coord veterinaria@uegdi.edu.mx        > Terro respertine: MVZ Liliana Cemión Pedilla, coord veterinaria@uegdi.edu.mx        > Terro respertine: MVZ Liliana Cemión Pedilla, coord veterinaria@uegdi.edu.mx        > Terro respertine: MVZ Liliana Cemión Pedilla, coord veterinaria@uegdi.edu.mx        > Terro respertine: MVZ Liliana Cemión Pedilla, coord veterinaria@uegdi.edu.mx        > Terro respertine: MVZ Liliana Cemión Pedilla, coord veterinaria@uegdi.edu.mx        > Terro respertine: MVZ Liliana Cemión Pedilla, coord veterinaria@uegdi.edu.mx        > Terro respertine: MVZ Liliana Cemión Pedilla, coord veterinaria@uegdi.edu.mx        > Terro respertine: MVZ Liliana Cemión Pedilla, coord veterinaria@uegdi.edu.mx         Cumpleaños próximos       VER CALENDARIO COMPLETO                                                                                                    |                 | A PARDO DIEGIO S<br>MITES VIRIDICINI | DALVADOR             |               |                 |          | kost<br>Ø | Reglamento de Licen<br>para la justificación o<br>color. Para la recesori | ciaturas y anexo) sobre el proceso<br>e feltas durante el presente ciclo es-<br>ón de documentos completos y solici |
| VER MAS MENSAJES       (Nombre completio, matricula y fecha de solicitud), a trai de su como institucional. Los anexos deberán ser escaneados y enviados en formato pdf.         Calendario semanal       JUE, 5       VIE, 6       GABL 7       DOM, 8       LUR, 9       MAR. 10       MIE. 11 <ul> <li>Prase reserv</li> <li>VER CALENDARIO COMPLETO</li> <li>VER CALENDARIO COMPLETO</li> <li>VER CALENDARIO COMPLETO</li> </ul> <ul> <li>VER CALENDARIO COMPLETO</li> <li>VER CALENDARIO COMPLETO</li> <li>VER CALENDARIO COMPLETO</li> <li>VER CALENDARIO COMPLETO</li> </ul> <ul> <li>VER training a train dispensable tener un porcentage o asistencias igual o mayor al 80% de hora clase</li> </ul> <ul> <li>VER training a training a training</li></ul>                                                                                                    |                 | A PARDO DIEGO S<br>JE PAGO           | SALVADOR             |               |                 |          | 22 HQ     | tud de ello, se debe o<br>con título en mayúso<br>con la descripción de   | e enviar al correo correspondiente,<br>ales sobre "JUSTIFICACIÓN FALTAS",<br>la solicitud y datos del solicitante   |
| Calendario semanal       JUE 5       VIE 6       GABL 7       DOM. 8       LUR. 9       MAR. 10       MIE 11      > Turno matufino: MV2 Liliana Carrión Pedilla, coord veterinaria@uogdl edu.mx                                                                                                    |                 |                                      | v                    | ER MÅS MENSAJ | to l            |          |           | (Nombre completo, n<br>de ou correo Instituci<br>reados y envientos en    | natricula y fecha de solicitud), a travé<br>onal. Los anexos deberán ser esca-<br>formate odf.                      |
| JUE 5       VIE 6       SAB.7       DOM. 8       LUN. 9       MAR. 10       MIE 11 <ul> <li>Pran report</li> <li>VIE 6</li> <li>SAB.7</li> <li>DOM. 8</li> <li>LUN. 9</li> <li>MAR. 10</li> <li>MIE 11</li> <li>&gt; Turno respertino: MVZ Liliana Carrión Pedilla, coord. veterinaria@ucgdl.edu.mx</li> <li>&gt; Turno vespertino: MVZ Diego Salvador Figueros Pard coord. veterinaria@ucgdl.edu.mx</li> <li>&gt; Turno vespertino: MVZ Diego Salvador Figueros Pard coord. veterinaria@ucgdl.edu.mx</li> <li>Extracto:</li> <li>TITULO QUINTO: EVALUACIONES Y ACREDITACIÓN.</li> <li>Campleaños próximos</li> </ul> <ul> <li>VER CALENDARIO COMPLETO</li> <li>Campleaños próximos</li> </ul> <ul> <li>Artículo 32. Para tener derecho a presentar la evaluación ordinaria, es requisito indispensabila tener un porcentage o asistencias igual o mayor al 80% de hora clase</li> </ul> <ul> <li>Artículo 31. Para tener di ercento a asistencias igual o mayor al 80% de hora clase</li> <li>Para reportaria de tractoria de casistencias igual o mayor al 80%</li> </ul> <ul> <li>Artículo 200 mayor al 80%</li> <li>Artículo 200 mayor al 80%</li> <li>Artículo 200 mayor al 80%</li> <li>Artículo 200 mayor al 80%</li> <li>Artículo 200 mayor al 80%</li> <li>Artículo 200 mayor al 80%</li> <li>Artículo 200 mayor al 80%</li> <li>Artículo 200 mayor al 80%</li> <li>Artículo 200 mayor al 80%</li> <li>Artículo 200 mayor al 80%</li> <li>Artículo 200 mayor al 80%</li></ul>                                                                                                    | Calendario sema | nal                                  |                      |               |                 |          |           | - contrast of the montres of                                              | and an part                                                                                                    |
|                                                                                                    | JUE 5           | VIE. 6                               | SAB. 7               | DOM: 8        | LUN. 9          | MAR. 10  | MIE.11    | > Turno matutino: fi<br>coord.veterinaria@ue                              | /VZ Liliana Cerrión Padilla,<br>gdl.edu.mx                                                                          |
| VER CALENDARIO COMPLETO     Extracto:       VER CALENDARIO COMPLETO     TÍTULO QUINTO: EVALUACIONES Y ACREDITACIÓN.       Campleaños próximos     Capitulo : De las asistencias.                                                                                                    | Page require    |                                      |                      |               | e 20s Exames Pa | erosal - |           | > Tarno vespertino<br>coord.veterinariavesp                               | MVZ Diego Salvador Figueroa Pardo<br>vertino@ucgdl.edu.mx                                                           |
| VER CALENDARIO COMPLETO     TITULO QUINTO: EVALUACIONES Y ACREDITACION.       Cumpleaños próximos     Capitulo 1: De las asistencias.                                                                                                    |                 |                                      |                      |               |                 |          |           | Extracto:                                                                 |                                                                                                    |
| Cumpleaños próximos Artículo 32 Pars tener derecho a presentar la evaluación<br>ordinaria, es requisito indispensable tener un porcentaje e<br>asistencias igual o mayor al 80% de hora clase                                                                                                    |                 |                                      | VER C                | ALENDARIO CON | PLETO           |          |           | Capitulo : De las asis                                                    | EVALUACIONES Y ACREDITACION.                                                                                        |
| asistencias igual o mayor al 80% de hora clase                                                                                                    | Demokrative sol |                                      |                      |               |                 |          |           | Artículo 32 Pare ten<br>ordinaria, es requisite                           | er derecho a presentar la evaluación<br>indispensable tener un porcertaje d                                         |
|                                                                                                    | Compleanos pro  | tenos                                |                      |               |                 |          |           | asistencias igual o m                                                     | ayor al 80% de hora clase                                                                                           |
|                                                                                                    |                 |                                      |                      |               |                 |          | 7         |                                                                           |                                                                                                    |
|                                                                                                    |                 |                                      |                      |               |                 |          |           |                                                                           |                                                                                                    |
|                                                                                                    |                 |                                      |                      |               |                 |          |           |                                                                           |                                                                                                    |
|                                                                                                    |                 |                                      |                      |               |                 |          |           |                                                                           |                                                                                                    |
|                                                                                                    |                 |                                      |                      |               |                 |          |           |                                                                           |                                                                                                    |

¡Sigue to<mark>dos los pasos!</mark>

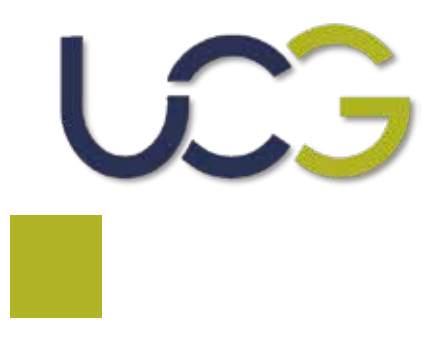

## Selecciona la pestaña de documentos requeridos y automaticamente aparecerán tus archivos en formato .pdf para poder descargar e imprimir.

| DATOS PERCONALES | DOCUMENTOS DECUMENTOS       | AUTENTICACIÓN DE DOBLE EACTOR   | NOTIFICACIONES | SESIONES       | CAMBIAR CONTRACCOM | 9        | O |
|------------------|-----------------------------|---------------------------------|----------------|----------------|--------------------|----------|---|
| DATUS PERSONALES | DOCOMENTOS RECUTIOS         | AD TENTINACIONI DE DOBLE PACTOR | NUTFICACIONES  | acainings      | CAMBINE CONTRASENA |          |   |
|                  |                             | Decimantes                      |                |                |                    |          |   |
|                  |                             | Entregado                       |                |                |                    |          |   |
|                  |                             | CURP                            |                | Ŧ              |                    |          |   |
|                  |                             |                                 |                |                |                    |          |   |
|                  |                             |                                 |                |                |                    |          |   |
|                  |                             |                                 |                |                |                    |          |   |
|                  | Datos parameters 1 Document | ns remarkins                    |                |                |                    | 6P 11.   |   |
| 0.5              | one personne i bocarter     |                                 |                | CEP-ONE P      | animus contaires 6 | 6        | 0 |
| DATOS PERSONALES | DUCOMENTOS REQUERIDOS       | AUTENTICACION DE DOBLE FACTOR   | NOTHCACIONES   | SESIONES       | CAMBIAN CONTRASEN  | <b>A</b> |   |
|                  |                             |                                 |                |                |                    |          |   |
|                  |                             | Entregado                       |                |                |                    |          |   |
|                  |                             | CURP                            |                | Descarge docum | mb (2534)          |          |   |
|                  |                             | Detalles +                      |                |                |                    |          |   |
|                  |                             |                                 |                |                |                    |          |   |
|                  |                             |                                 |                |                | Des                | carga    |   |
|                  |                             |                                 |                |                |                    |          |   |
|                  |                             |                                 |                |                |                    |          |   |
|                  |                             |                                 |                |                |                    |          |   |
|                  |                             |                                 |                |                |                    |          |   |
|                  |                             |                                 |                |                |                    |          |   |
|                  |                             |                                 |                |                |                    |          |   |
|                  |                             |                                 |                |                |                    |          |   |
|                  |                             |                                 |                |                |                    |          |   |
|                  |                             |                                 |                |                |                    |          |   |
|                  |                             |                                 |                |                |                    |          |   |
|                  |                             |                                 |                |                |                    |          |   |
|                  |                             |                                 |                |                |                    |          |   |
|                  |                             |                                 |                |                | •                  |          |   |